## Использование цифрового помощника Вика

## для проверки очереди в детский сад.

В настоящее время цифровой помощник Вика интегрирован с сервисом проверки очереди в детский сад. Чтобы узнать номер очереди ребенка необходимо зайти на сайт муниципального образования или admhmao.ru, вызвать помощника Vika, нажав на пиктограмму 🔊 в правом нижнем углу. В открытом окне диалоге выбрать пиктограмму 🧐, написать очередь в детский сад или выбрать из подсказок очередь в детский сад. Ввести серию (выбор из выпадающего списка) и буквы на русском языке, номер свидетельства о рождении, нажать кнопку «искать».